## MTR登録エンドポイントからのパケットキャプ チャの収集

| 内容                 |  |
|--------------------|--|
|                    |  |
| 前提条件               |  |
| <u>使用するコンポーネント</u> |  |
| <u>背景</u>          |  |
| <u>設定</u>          |  |

## はじめに

このドキュメントでは、Cisco Microsoft Teams Room(MTR)デバイスからパケットキャプチャを 収集する方法について説明します。

## 前提条件

MTRへのシスコエンドポイントのオンボーディングに関する知識。

使用するコンポーネント

このドキュメントの情報は、次のソフトウェアとハードウェアのバージョンに基づいています。

・ Cisco Codec ProバージョンRoomOS11.7.1.8。MTRデバイスとしてMicrosoft Teamsに完全 オンボーディングされます。(またはWebex Control Hubにデュアル登録)

このドキュメントの情報は、特定のラボ環境にあるデバイスに基づいて作成されました。このド キュメントで使用するすべてのデバイスは、クリアな(デフォルト)設定で作業を開始していま す。本稼働中のネットワークでは、各コマンドによって起こる可能性がある影響を十分確認して ください。

## 背景

シスコのエンドポイントがMicrosoft Teamsにオンボーディングされると、Issues and Diagnostics > System Logsメニューからのネットワークトレースをキャプチャする機能が意図的 に無効にされています。MS Teamsにのみ登録されている場合はグラフィカルユーザインターフ ェイス(GUI)でDeveloper APIを使用し、MicrosoftとWebex Control Hubにデュアル登録されてい る場合はエンドポイントのコマンドラインを使用することで、ネットワークトレースを収集でき ます。

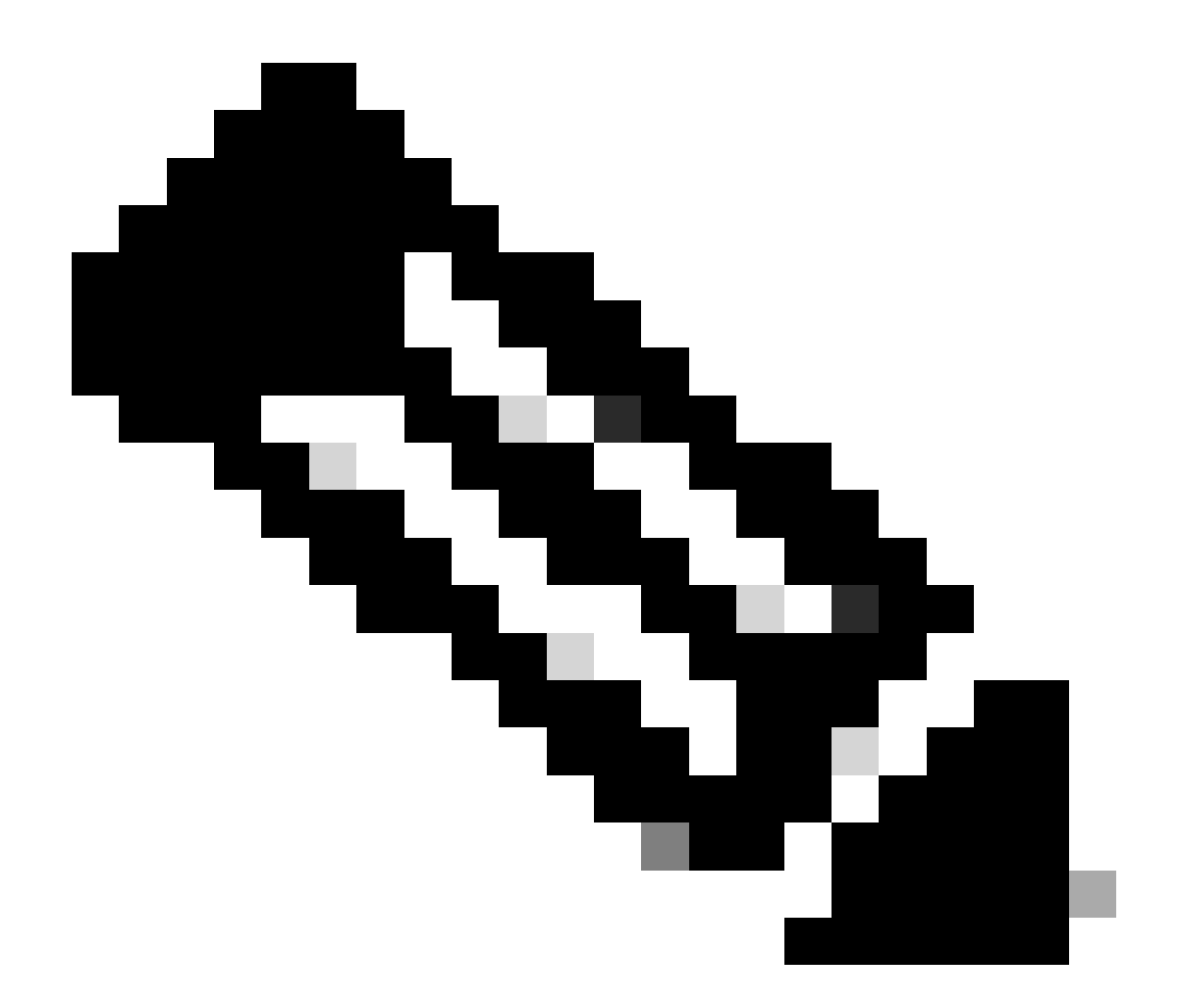

注:オンボーディングプロセス中に生成または作成された管理者パスワードは、 Microsoft登録を実行している場合のみ必要です。このパスワードは、MTRウィザードを 使用しているときに作成され、その時点でパスワードを変更できます。

| SETUP                    |                |                                                                                       |  |
|--------------------------|----------------|---------------------------------------------------------------------------------------|--|
| Settings                 |                |                                                                                       |  |
| 요 Users                  |                |                                                                                       |  |
| A Security               | Execute        | In the field below you can enter API commands (xCommand and xConfiguration) directly. |  |
|                          | Commands and   | Example command:                                                                      |  |
| CUSTOMIZATION            | Configurations | xCommand Dial Number: "person@example.com" Protocol: Sip                              |  |
| X Developer API          |                |                                                                                       |  |
|                          |                | Enter commands                                                                        |  |
| SYSTEM MAINTENANCE       |                |                                                                                       |  |
| G Software               |                |                                                                                       |  |
| A Issues and Diagnostics |                |                                                                                       |  |
| Sackup and Recovery      |                |                                                                                       |  |
|                          |                |                                                                                       |  |
|                          |                |                                                                                       |  |
|                          |                | Execute                                                                               |  |

キャプチャを開始します。

xcommand logging extendedlogging start packetdump:<1つ選択> PacketDumpRotateSize:<1つ選択>

(オプションはfull、fullrotate、limited)

例:

xcommand logging extendedlogging start packetdump:full <すべてを3分間キャプチャします。

xcommand logging extendedlogging start packetdump:limited <キャプチャするデータが限られています。 Real-Time Transport Protocol(RTP)をキャプチャしません。

xcommand logging extendedlogging start packetdump:fullrotate <は、最長1時間すべてをキャ プチャします。12MBはそれぞれ、最後の2つのpcapファイルのみを保持します。

xcommand logging extendedlogging start packetdump:fullrotate packetdumprotatesize:Large <は最大1時間、各150MBをキャプチャし、最後の2つのpcapのみを保持します。

キャプチャを停止します。

xcommandロギング拡張ロギング停止

(フルまたは制限付きのキャプチャでは必要ありませんが、完全回転は停止しない限り1時間 実行されます)

トレースを収集します。

コーデックのGUIにログインするか、Control Hubから収集して、Runフォルダのパケットキャプ チャを見つけます。

| Issues and Diagnostics                                 |                                                                                 |                                                                           |                                                                                  |  |  |
|--------------------------------------------------------|---------------------------------------------------------------------------------|---------------------------------------------------------------------------|----------------------------------------------------------------------------------|--|--|
| ~ Issues                                               | 🗎 System Logs                                                                   | S Call Logs                                                               | G User Interface Screenshots                                                     |  |  |
| System L<br>A full archi<br>This archiv<br>configurati | ogs<br>ve of the logs on the<br>e includes all current<br>on, system status, pa | device is useful for c<br>and historical logs, i<br>ocket captures and di | diagnosing problems.<br>In addition to current system<br>lagnostics information. |  |  |
| Download<br>Full log<br>Anonyn                         | s (recommended)<br>nized logs                                                   | at <del>-</del>                                                           |                                                                                  |  |  |

システムログメニュー

翻訳について

シスコは世界中のユーザにそれぞれの言語でサポート コンテンツを提供するために、機械と人に よる翻訳を組み合わせて、本ドキュメントを翻訳しています。ただし、最高度の機械翻訳であっ ても、専門家による翻訳のような正確性は確保されません。シスコは、これら翻訳の正確性につ いて法的責任を負いません。原典である英語版(リンクからアクセス可能)もあわせて参照する ことを推奨します。